## 安全加速 CDN 添加 IP 白名单与 URL 白名单教程

在使用 CDN 加速的情况下,源机跟 CDN 节点之间直接会存在大量的数据包交 互,最好是把所有的源机 IP 都加到白名单己防止出现 CC 攻击开启防护策略之后导致拦截 的情况。

这个是这个是 IP 加白的具体步骤。

| 52 ± 11008 | ibe) etce     | a                 |           |              |                          |                 |           |         |                |    |    |
|------------|---------------|-------------------|-----------|--------------|--------------------------|-----------------|-----------|---------|----------------|----|----|
| 8988       | 8020          |                   | n Henrik  | testein      | 08                       | 1040            | posititit | MP28    | 285            | 60 | 81 |
| 725        | **21057383415 | •                 | 2020/4/14 | 2020/7/16    | ¥1295.00                 |                 |           | Parent. | 0 Gk / 5000 Gk |    | -  |
| ## 1913    | e, metvin     |                   |           |              |                          |                 |           |         |                |    |    |
|            |               | 473 T 223 M 7 - 0 |           | * 防护模式:      | <ul> <li>● 普通</li> </ul> | 高级 🔍 验          | 正码 ® 关    | 闭       |                |    |    |
| 发挥大数据      | 优势,1秒内阻断      | 政击IP。             |           | * 触发频率:      | ●低 ○                     | 中 ◎ 高           |           |         |                |    |    |
|            | 白名单           |                   |           | * 状态:        |                          |                 |           |         |                |    |    |
| 针          | 对访问IP地址放行     | ř                 |           | <b>*</b> 已设: | 0 个IP白名单                 | ≜i <u>@</u> ∰ 0 | 个URL白名单   | 自设置(    | )个特征IP白名单 宣看   |    |    |
|            |               |                   |           |              |                          |                 |           |         |                |    |    |
|            |               |                   |           | * 自动触发:      | ● 常见特征阔                  | ■ ◎ 移           | 动特征库      |         |                |    |    |

| < | IP白名单-创建 |               |
|---|----------|---------------|
|   | * 站点名称:  | xv25057383418 |
|   | * 黑白名单:  | 白名单  ▼        |
|   | * IP地址:  |               |
|   | 描述:      |               |
|   |          | 确定保存取消        |

注: 这边只能添加 10 个白名单 IP,如果有超出 10 个源机的情况下可以联系我们售后加白。源机也加下我们节点白名单。

一些网站 URL 地址不会被攻击并且需要跳转到我们 CDN 的也需要加白。 这个是 URL 加白的具体步骤。

| • \$\$£(882±)  | 安全加速  | CDN           |     |           |           |          |      |        |          |                |     |        |        |
|----------------|-------|---------------|-----|-----------|-----------|----------|------|--------|----------|----------------|-----|--------|--------|
| 52 FRO-82      | + 02  | @#A8588       |     |           |           |          |      |        |          |                |     |        |        |
|                | 282.0 | MORD          | 465 | Transi    | SUBMI     | 1048     | 1048 | DOuthE | NP2E     | <b>29</b> 5    | 602 | 世介:    |        |
| () \$105 BE EX |       |               |     |           |           |          |      |        |          |                |     |        |        |
| 🙂 avezali      | 454   | w25057385418  | •28 | 2020/6/35 | 2020/7/16 | #1999.00 | 0    | 0      | 104-N.M. | 0 Gb / 5000 Gb | •   | 國作憲證 1 | FF +   |
| () DOwSER      | 用料1回行 | E , mer 17:17 |     |           |           |          |      |        |          |                |     | 10     | 8. H H |
| C RESILECTION  |       |               |     |           |           |          |      |        |          |                |     |        |        |
| U ENDANCE      |       |               |     |           |           |          |      |        |          |                |     |        |        |
| II 58290       |       |               |     |           |           |          |      |        |          |                |     |        |        |
| A HPEE         |       |               |     |           |           |          |      |        |          |                |     |        |        |

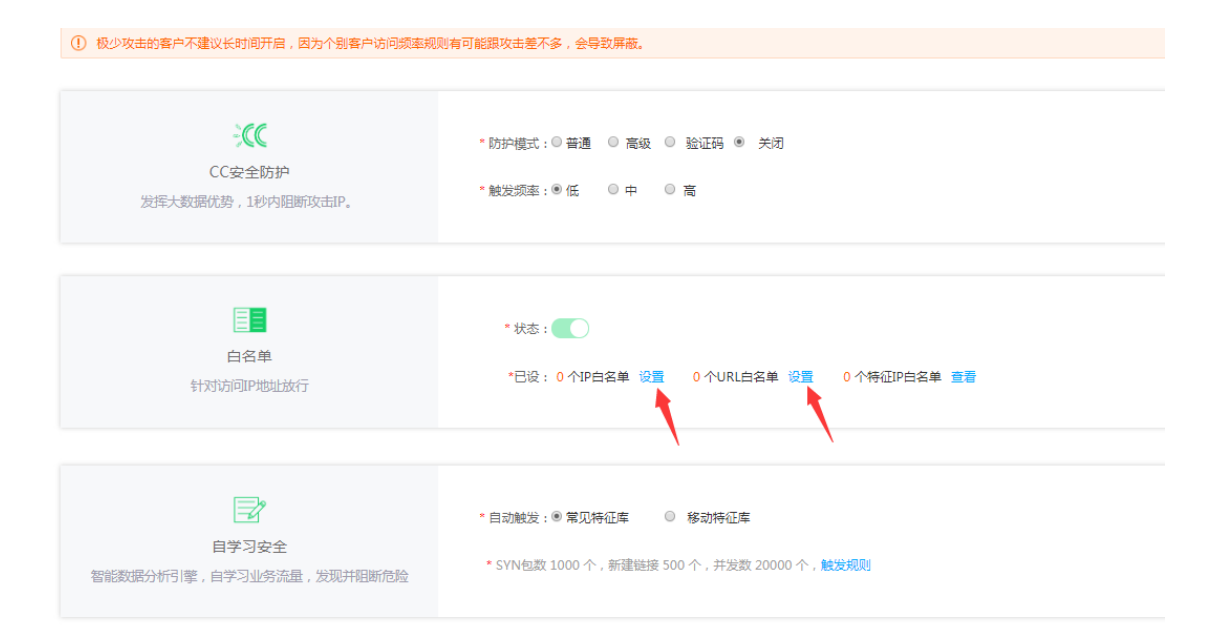

### < URL白名单-创建

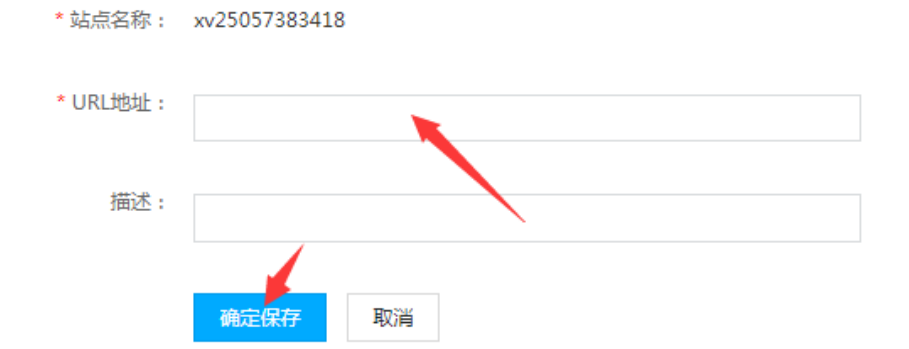

### 安全加速 CDN 配置 SSL 证书教程

如果用户源机本身就是有 ssl 证书的情况下,可以直接在后台加上自己的公钥和 私钥。

| • ##(#RP±)  | < 安全加速CDN-域名管理          |                 |             |                          |          |
|-------------|-------------------------|-----------------|-------------|--------------------------|----------|
| 11 Rep-12   | + 40040 104036 168/0102 | Q.              |             |                          |          |
|             | NR.                     | 824             | 1P          | CNAME                    | 1215     |
|             | ensidos.com             | 图67월14014351号 2 | 43227.336.2 | 9/25057383418.1uname.com | 28 45 89 |
| () DOoSREEP | 并有1.前记录,回前1/1只          |                 |             |                          | H K H    |
| OT SPRINGEN |                         |                 |             |                          |          |

上面添加(.PEM 后缀的是公钥),下面添加私钥(.key 后缀的是私钥)。添加 好之后直接点确定就可以了。

| L证书设置    |                    |  |
|----------|--------------------|--|
|          | 自动获取: HSTS: 强制SSL: |  |
| * SSL证书: | 请输入SSL证书[crs]      |  |
| * SSL密钥: | 请输入SSL密钥[key]      |  |
|          | 海洋原方               |  |

### 安全加速 CDN 申请免费证书教程

如果没有证书的情况下想要 SSL 证书,可以在我们的 CDN 后台直接申请,先点 设置-自动获取,等待 10 来分钟,证书就申请下来了。

| < 安全加速CDN-域名管理          |                                                                        |                                                                                                    |                         |                                                                                                    |
|-------------------------|------------------------------------------------------------------------|----------------------------------------------------------------------------------------------------|-------------------------|----------------------------------------------------------------------------------------------------|
| + 31047 29425 185,7952  | 9                                                                      |                                                                                                    |                         |                                                                                                    |
| MZ.                     | 829                                                                    | 9                                                                                                    | CNAME                   | mer.                                                                                                    |
| ceside4.com             | BICP#14314155-9-2                                                      | 482273962                                                                                                    | w25057383418.1cname.com | VE 112 EN                                                                                                    |
| <b>元水:糸(三水:11年1/1</b> 月 |                                                                        |                                                                                                    | 1                       | W R N                                                                                                    |
|                         |                                                                        |                                                                                                    |                         |                                                                                                    |
|                         |                                                                        |                                                                                                    |                         |                                                                                                    |
| 安全加速CD                  | N-ces.idc4.c                                                           | om                                                                                                    |                         |                                                                                                    |
|                         |                                                                        |                                                                                                    |                         |                                                                                                    |
| してもの業                   |                                                                        |                                                                                                    |                         |                                                                                                    |
| 山北市设置                   |                                                                        |                                                                                                    |                         |                                                                                                    |
|                         |                                                                        |                                                                                                    |                         |                                                                                                    |
| 自动获                     | 取 : 🚺 🛛 HSTS                                                           | : 强制SSL :                                                                                                    |                         |                                                                                                    |
|                         |                                                                        |                                                                                                    |                         |                                                                                                    |
| 确定                      | 保存                                                                     |                                                                                                    |                         |                                                                                                    |
|                         |                                                                        |                                                                                                    |                         |                                                                                                    |
|                         |                                                                        |                                                                                                    |                         |                                                                                                    |
|                         | ④ 安全加速CDN-場名管理    ● 国政社 ● 取用   ● 国政研究 ● 取用   ● 国政研究 ● 取用   ● 国政研究 ● 取用 | 文全加速CDN-场路管理         Na       849         Na       849         State       940         State       940         State       940         State       940         State       940         State       940         State       940         State       940         State       940         State       940         State       940         State       940         State       940 <th></th> <th>● CONNECTIVE VERSE         Note         Note</th> |                         | ● CONNECTIVE VERSE         Note         Note |

### 注:一定要先把域名 CNAME 解析到 CDN 先,不然的话证书申请会失败的。

这是验证是否解析成功的方法,如果生效了他会提示解析正常。

| A DESCRIPTION DESCRIPTION OF ADDRESS                                                                                                    | 10               |                                                                                                    |                                |            |
|----------------------------------------------------------------------------------------------------|------------------|----------------------------------------------------------------------------------------------------|--------------------------------|------------|
| T INCOLO TELEVISION                                                                                                    |                  |                                                                                                    |                                |            |
| 6 <b>5</b>                                                                                                    | 自己に              | 19                                                                                                    | CNAME                          | an .       |
|                                                                                                    | 蜀ICP餐15020453号-2 |                                                                                                    | 624625686802.1cname.com.       | 22 4.5 80s |
|                                                                                                    | 副CP整15020452号-2  | +                                                                                                    | si34625686802.1cname.com.      |            |
|                                                                                                    | 勘ICP錄15020452号-2 | 2000                                                                                                    | ai24625686802.1cname.com. 121  | SR 95 259  |
|                                                                                                    | 動にP盤15020452号-2  | in the second second se | si24625686802.1cname.com. 12/1 | 20 42 50   |
| and the second second se | 翻CP数15020452号-2  | www.idc4.com 显示<br>端名:                                                                                                    | si24625686802.3cname.com.      | 618 200 BB |
| 共和 5 负记录,即前1,12页                                                                                                    |                  | 结果:解析正常                                                                                                    |                                | 10 10      |

证书申请好之后,因为业务是由 CDN 443 转发到源机的 80 端口的,所以需要 在 IP 后面添加下 80 端口。

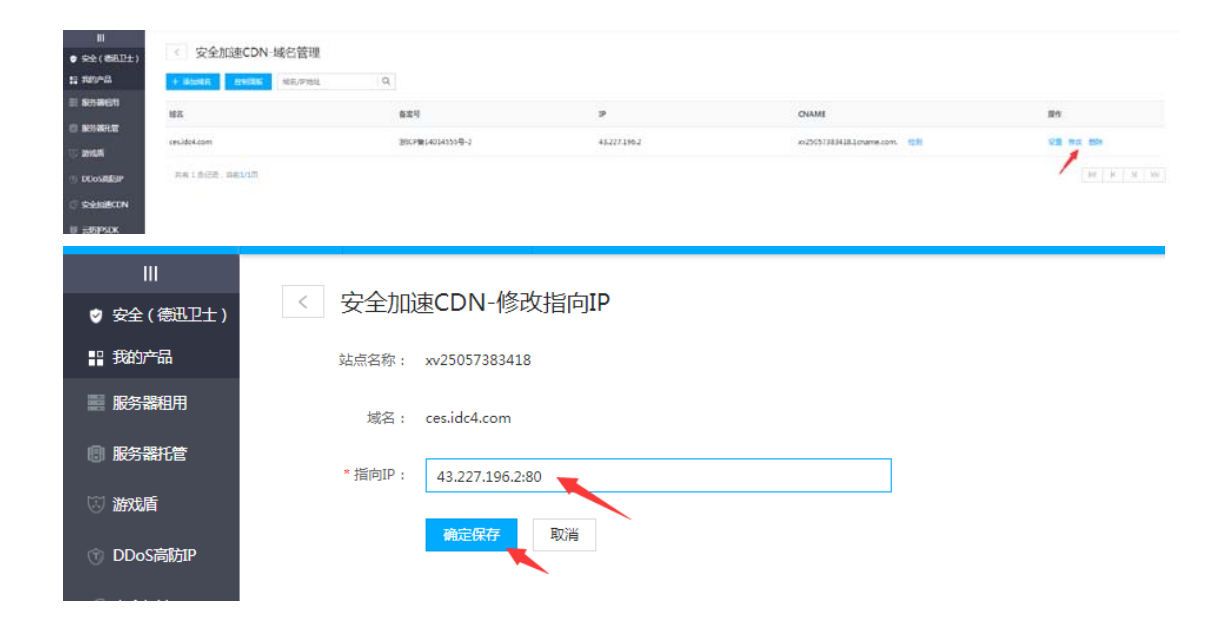

这个证书配置只适合单域名的 , 多域名证书不合适。建 议直接在添加记录那里设置, 里面带 SSL 添加和一键跳 转 https 配置。

### 安全加速 CDN 强制调转 HTTPS 教程

无论是用户自己添加的证书还是我们免费申请 的证书都是不会自动跳转的,如果需要自动跳 转,需要把强制 https 勾选上。

| 《 安全加速C      | DN-城名管理                                                                                                    |                   |          |                                                                                                    |                                                                                                    |                                                                                                    |                                                                                                    |
|--------------|----------------------------------------------------------------------------------------------------|-------------------|----------|----------------------------------------------------------------------------------------------------|----------------------------------------------------------------------------------------------------|----------------------------------------------------------------------------------------------------|----------------------------------------------------------------------------------------------------|
| + 332467 896 | 15 就前/序想起                                                                                                    | Q.                |          |                                                                                                    |                                                                                                    |                                                                                                    |                                                                                                    |
| MX           |                                                                                                    | 829               |          | *                                                                                                    | CNAME                                                                                                    |                                                                                                    | 10 m                                                                                                    |
| conide4.com  |                                                                                                    | BICP#14014155-9-2 |          | 43 227 396 2                                                                                                    | w25057383418.1cname.com                                                                                                    |                                                                                                    | 02 na 89                                                                                                    |
| 作来1条记录,18410 | 13                                                                                                    |                   |          |                                                                                                    |                                                                                                    | /                                                                                                    | W R H                                                                                                    |
|              |                                                                                                    |                   |          |                                                                                                    |                                                                                                    |                                                                                                    |                                                                                                    |
|              |                                                                                                    |                   |          |                                                                                                    |                                                                                                    |                                                                                                    |                                                                                                    |
| 迅卫士)         | < 安全加速                                                                                                    | ₫CDN-ces.idc4     | 4.com    |                                                                                                    |                                                                                                    |                                                                                                    |                                                                                                    |
|              | (1)正书:八里                                                                                                    |                   |          |                                                                                                    |                                                                                                    |                                                                                                    |                                                                                                    |
| ŧ            | 33L证书反直                                                                                                    |                   |          |                                                                                                    |                                                                                                    |                                                                                                    |                                                                                                    |
| Ē            |                                                                                                    | 自动获取: 🌒 🛛 🕞       | HSTS :   | 强制SSL : 🔵                                                                                                    |                                                                                                    |                                                                                                    |                                                                                                    |
|              |                                                                                                    | 确定保存              |          |                                                                                                    |                                                                                                    |                                                                                                    |                                                                                                    |
| 方IP          |                                                                                                    |                   | <b>`</b> |                                                                                                    |                                                                                                    |                                                                                                    |                                                                                                    |
| CDN          |                                                                                                    |                   |          |                                                                                                    |                                                                                                    |                                                                                                    |                                                                                                    |
| Ċ٠           |                                                                                                    |                   |          |                                                                                                    |                                                                                                    |                                                                                                    |                                                                                                    |
|              | Statute       Statute       Statute |                   |          | ● 全地区       ● 地区の         ● 地区       ● 地区の         ● 地区       ● 地区の         ● 地区       ● 地区の         ● 地区       ● 地区の         ● 地区       ● 地区の         ● 地区       ● 地区の         ● 地区       ● 地区         ● 地区       ● 地区         ● 地区       ● 地区         ● 地区       ● 地区 | ● 全和36 ● 1000 ● 1000 ● 100 | ● 安全加速CDN-磁名管理         ■ 本 1 (1)         ■ 本 1 (1)         ● 本 1 (1)         ● 本 1 (1) | • Setting CDN-KetStatt         • Maxe         • Maxe |

HSTS 的作用是强制客户端(如浏览器)使用 HTTPS 与服务器创建连接。服务器开启 HSTS 的方法是,当客户端通过 HTTPS 发出请求时, 在服务器返回的超文本传输协议响应头中包含 Strict-Transport-Security 字段。

非加密传输时设置的 HSTS 字段无效。

### CDN 如何设置负载均衡并设置优先级权重

当一个域名有多个源服务器时,需要做负载均衡,如下图,假如是两个源,添加如下

| < | 安全骑士[CDN]-域名管理 |
|---|----------------|

| + 添加域名 控制面版 域名/IP地址 | Q               |                              |        |
|---------------------|-----------------|------------------------------|--------|
| 域名                  | Ib              | CNAME                        | 操作     |
| www.889977.com      | 123.123.123.123 | gw13263980008.1cname.com. 检测 | 设置修改删除 |
| www.889977.com      | 112.112.112.112 | gw13263980008.1cname.com. 检测 | 设置修改删除 |

点设置 可以给源 IP 配置权重,比如设置权重 1,意思占百分之 10,哪个数字 越大,哪个优先级越高。

节点权重设置

| IP              | 相关设置     |
|-----------------|----------|
| 123.123.123.112 | 权重: 1 设置 |
| 123.123.123.123 | 权重: 1 设置 |

策略默认选择:随机,如下图设置

| 负载均衡设置     |                       |
|------------|-----------------------|
| 策略:        | ◎ IP哈希  ◎ Url哈希  ◎ 随机 |
| 端口映射:      |                       |
| 错误重试时间(秒): | 1                     |
| 连续错误次数:    | 1                     |
|            | 确定保存                  |

IP 哈希:

基于 ip 的稳定连接。使得来源机器的会话是持续的。

即:每个请求按访问 ip 的 hash 结果分配,这样每个访客固定访问一个后端服务器,可以解决 session 的问题

对于一个特定的请求,如果所申请的服务器不能进行处理的话,其他的服务器可 以马上取代它的位置,

对所申请的请求进行处理,而且这一过程对用户感觉来说,服务是稳定的! url\_hash: url\_hash 和 ip\_hash 的意思差不多,只是这个是基于 url。还有如果用 户访问的源是挂掉的,同样会去自动访问第二个源。

错误重试时间(秒):

如果某个节点服务器连不上,自动会从其它节点服务器上连接。每隔设定的错误 重试时间,又会尝试去连接该节点服务器。

连接错误次数

当某个节点服务器没连通,系统会把分配给该节点服务的请求转给其它节点服务,

同时每隔设定的错误重试时间会自动去连接该节点。

发现能连通,作上线处理。反之,没连通并且连续连接错误次数达到"连接错误 次数设定值"后,

CDN 安全骑士会认为这台节点有故障,并作下线处理。节点作下线处理后,CDN 安全骑士不会再把请求发送到该节点。

### 一个域名匹配多端口设置(端口映射)

添加的域名需要用到不同的端口时候,而且端口各自有对应的业务功能情况下 在 CDN 的站点设置里面 IP 后面加上端口,源机自身开放好对应的端口,如果 是 https 的情况下,端口后面要带 S

| < 安全骑士[CDN     | l]-域名管理         |                              |        |
|----------------|-----------------|------------------------------|--------|
| 十 添加域名 控制面版    | 域名/IP地址 Q       |                              |        |
| 域名             | IP              | CNAME                        | 操作     |
| www.889977.com | 123.123.123.123 | gw13263980008.1cname.com. 检测 | 设置修改删除 |
| www.889977.com | 123.123.123.123 | gw13263980008.1cname.com. 检测 | 设置修改删除 |

添加好后,点设置,拉到下面,勾选端口映射, 错误重试时间:1 次数:1 权重默认:1 默认策略选择:随机(随机策略比较均衡实用)

| 负载均衡设置     |                     |
|------------|---------------------|
| 策略:        | ◎ IP哈希 ◎ Url哈希 ● 随机 |
| 端口映射:      |                     |
| 错误重试时间(秒): | 1                   |
| 连续错误次数:    | 1                   |
|            | 确定保存                |

#### 节点权重设置

| IP              | 相关设置     |
|-----------------|----------|
| 43.227.196.2:88 | 权重: 1 设置 |
| 43.227.196.2:99 | 权重: 1 设置 |

### 开启强制缓存

强制缓存有两种方式,一种是文件类型,一种是 url 方式 下图是以文件类型为例,输入需要强制缓存的文件扩展名,多个以竖线隔开

设置缓存时间,单位是秒,然后要记得勾选强制缓存

post 方法的不能缓存,因为 post 需要上传数据,只能缓存 get 方法的

| +) 安全加速CDN-城谷 | 5管理             |                  |                          |             |
|---------------|-----------------|------------------|--------------------------|-------------|
| + BLAX HARD H | 18/9/52 Q,      |                  |                          |             |
| MR            | 629             | 9                | CNAME                    | 154         |
| ceside4.com   | 浙江中徽14014355号-1 | 43.227.196.2     | w/200573834381cname.com. | 128 012 800 |
| 781928.38447  |                 |                  |                          |             |
| 字策略           |                 |                  |                          |             |
|               | 缓存时间            | 9: 30 s          | 提交添加                     | 新规则         |
| 口新规则          |                 |                  |                          |             |
|               | 模式              | t: 💿 文件类型   URL] | 正则                       |             |
|               | Ű               | 1: php rar mp4   | 时间: 3600                 | S           |
|               | 忽略参数            | <b>文:</b> 正则表达式  | ✔ 强制本地                   | 永不压缩        |
|               |                 | <b>提</b> 森 取消    |                          |             |

注:如果网站有所更新,后台又添加了缓存,可以在后台强制清理下 CDN 缓存。

| 近得限制 | 长连接与回渡月发设置        | x           | an.                 |
|------|-------------------|-------------|---------------------|
| 语神论器 |                   | ×           | ecus) search search |
| 暖存策略 |                   |             |                     |
|      | 106/We1/40: 120 % | : IKhan KON |                     |
|      |                   |             |                     |

# 安全加速 CDN 防盗链设置教程

示例:

1.白名单设置:

需求:www.abc.com 域名需要防盗链,仅允许来源于 www.baidu.com 的网址可以访问,其他网站链接全部拒绝。如下图:

| Hes 🔪                 | 自由行                                         | 12                                           | CNAME                         | 目白           |
|-----------------------|---------------------------------------------|----------------------------------------------|-------------------------------|--------------|
| ceside&com            | IEICF#014014355年-2                          | 41.227.196.2                                 | xv250573834381cname.com. 1081 | 11.8 472 254 |
| IN N 1 SIZE . HIEL/12 |                                             |                                              |                               | her.         |
|                       |                                             |                                              |                               |              |
|                       |                                             |                                              |                               |              |
|                       |                                             |                                              |                               |              |
| 1. May 194            |                                             |                                              |                               |              |
| 万益链                   |                                             |                                              |                               |              |
|                       |                                             |                                              |                               |              |
|                       |                                             |                                              |                               |              |
| 盗链                    |                                             |                                              |                               |              |
|                       |                                             |                                              |                               |              |
|                       |                                             |                                              |                               |              |
|                       |                                             |                                              |                               |              |
|                       | 日不四方品。〇                                     |                                              |                               |              |
|                       | 定白羔百里: ()                                   | 黑名单 💿 白名单                                    |                               |              |
|                       | 定百羔石甲: ()                                   | 黑名单 💿 白名单                                    |                               |              |
|                       |                                             | 黑名单 💿 白名单                                    |                               |              |
|                       | 走白羔名単: 0<br>URL(正则): v                      | 黑名单 (●) 白名单<br>www.abc.com                   |                               |              |
|                       | 走口黑石単:<br>URL(正则): v                        | 黑名单 () 白名单<br>/www.abc.com                   |                               |              |
|                       | 走口黑石単: URL(正则): v                           | 黑名单 () 白名单<br>/ww.abc.com                    |                               |              |
|                       | 走口黒石単:<br>URL(正则): v                        | 黑名单 () 白名单<br>/www.abc.com<br>/www.baidu.com |                               |              |
|                       | <sub>走口黑石単</sub> :<br>URL(正则): v<br>域名列表: V | 黑名单 () 白名单<br>/ww.abc.com<br>/ww.baidu.com   |                               |              |
|                       | <sub>走口黑石単</sub> :<br>URL(正则): v<br>域名列表: V | 黑名单 • 白名单<br>/www.abc.com<br>/www.baidu.com  |                               |              |
|                       | <sub>走口黑石単</sub> :<br>URL(正则): v<br>域名列表: V | 黑名单 • 白名单<br>/www.abc.com<br>/www.baidu.com  |                               |              |
|                       | <sub>走口黑石</sub> 里:<br>URL(正则): v<br>域名列表: V | 黑名单 () 白名单<br>/www.abc.com<br>/www.baidu.com |                               |              |
|                       | <sub>走口黑石単</sub> :<br>URL(正则): v<br>域名列表: V | 黑名单 () 白名单<br>/www.abc.com<br>/www.baidu.com |                               |              |

### 安全加速 CDN 用户 IP 或 URL 限速教程

限速分为每连接、每节点、每 IP 限速 1.每连接 每连接限速只针对当前连接 点设置,在 url 输入框中输入要限速的 url 网址(支持正则表达式)和速度

2.每节点

每节点限速针对来源于此 url 的所有连接

点设置,在 url 输入框中输入要限速的 url 网址(支持正则表达式)和速度

3.每 IP

每 ip 限速:每 ip 限速针对于访问此 url 的 ip 点设置,在 url 正则输入框输入要限速的 ip 和速度

|             |        | I.Q.             |                       |                           |              |
|-------------|--------|------------------|-----------------------|---------------------------|--------------|
| wд          |        | 集实号              | IP                    | CHAME                     | mn           |
| cesid:4.com |        | 图1CP输14014553号-2 | 45.227.195.2          | av25057383418.1smame.com. | 0.2 mm 204   |
| PH 1928-1   | HELLAN |                  |                       |                           | 344 BC 34 34 |
| i.          |        |                  |                       |                           |              |
|             |        |                  |                       |                           |              |
|             |        |                  |                       |                           |              |
| -           |        |                  |                       |                           |              |
|             |        |                  |                       |                           |              |
| 10.400 QU   |        |                  |                       |                           |              |
|             |        |                  |                       |                           |              |
|             |        |                  |                       |                           |              |
| 1±0 mil     |        |                  |                       |                           |              |
| 1796949     |        |                  |                       |                           |              |
|             |        |                  |                       |                           |              |
|             |        |                  |                       |                           |              |
|             |        |                  | 类型: 💽 🕯               | 每连接 🔿 每节点 🔿 每             | p            |
|             |        |                  |                       |                           | 1            |
|             |        |                  |                       |                           |              |
|             |        |                  |                       |                           |              |
|             |        |                  | URL(正则): wv           | ww.abc.com                |              |
|             |        |                  | URL(正则): wv           | ww.abc.com                |              |
|             |        |                  | URL(正则): wv           | ww.abc.com                |              |
|             |        |                  | URL(正则): wv<br>速率・ 50 | ww.abc.com                | )            |
|             |        |                  | URL(正则): wv<br>速率: 50 | ww.abc.com                | )            |
|             |        |                  | URL(正则): wu<br>速率: 50 | ww.abc.com                | )            |
|             |        |                  | URL(正则): wv<br>速率: 50 | ww.abc.com                | )            |

### 安全加速 CDN 域名带端口设置教程

站点端口一般默认 80 443s ,用户如果需要用到其他的端口,比如: http://ces.idc4.com:8080,可以如下图设置端口 每个端口中间要用逗号隔开

注:下图加了两个端口 8080 这是 http 端口

要用 https 端口就要像下图中一样, 在端口后面加上 s, 并且站点设置中要添加好 ssl 证书, 例如: 90s

一个域名用到多个端口映射的时候,或者源机上使用非80端口,

443 等默认端口的时候,要在这添加上对应的端口。

| <br>● 安全(朝田王士)                                                                                                    | < 安全加速CDN        | -域名管理   |                  |      |                          |                                   |                                           |              |
|----------------------------------------------------------------------------------------------------|------------------|---------|------------------|------|--------------------------|-----------------------------------|-------------------------------------------|--------------|
| II REIMA                                                                                                    | + 31055 - 116255 | 82,0181 | Q,               |      |                          |                                   |                                           |              |
| 11 RABUT                                                                                                    | шх               |         | 1829             |      | P                        | CNAME                             |                                           | 86           |
| U NORE                                                                                                    | emide4.com       |         | IECP種34034555号-2 |      | 43.227.196.2             | w/25057383418.3crame.com          | 1. C. C. C. C. C. C. C. C. C. C. C. C. C. | 128 447 504  |
| o dooraalaan<br>o soosaalaan<br>o soosaalaan<br>o soo | 281623.181/10    |         |                  |      |                          |                                   |                                           | 102 K H 100  |
| 端口                                                                                                    |                  | 站点设置    | 端口               |      |                          |                                   | х                                         |              |
|                                                                                                    |                  |         |                  | 端口设置 | : 8080,90s<br>注意:端口号后加's | <b>提交</b><br>;,代表走https协议,eg:8080 | Ds;http默认80,h                             | nttps默认443s; |

这边添加好所有使用到的端口之后, IP 后面也需要添加对应的端口, 例如 8080。

| UI<br>orskit(@BEit) | < 安全加速CDN-域名管理                 |                 |                   |                          |          |
|---------------------|--------------------------------|-----------------|-------------------|--------------------------|----------|
| :) Neromia          | + 18.52477 2747898 1676,774572 | Q.              |                   |                          |          |
|                     | MR                             | 824             | P                 | CNAME                    | 18th     |
| ti novenur          | çesidokarın                    | 图CP输14014555号-2 | 43.227.399.2:6080 | w25057383418.3urame.com. | 12 80.29 |
| CO-CEREP            | 州南1泉记录,西南1/1页                  |                 |                   |                          | NK N N M |
| C statution         |                                |                 |                   |                          |          |
| U INSPICK           |                                |                 |                   |                          |          |
|                     |                                |                 |                   |                          |          |

### 访问频率设置

IP和 URL 组合:指的是针对某个 IP+访问某特定 URL 超过设定的次数就加入 黑名单

注: 这个策略不建议乱开, 因为可能会导致业务访问出现偶尔很

### 慢的情况。

| <br>• 安全(朝西卫士)                          | 《 安全加速          | CDN·域名管理     |                  |              |                              |              |
|-----------------------------------------|-----------------|--------------|------------------|--------------|------------------------------|--------------|
| 1: RIGAS                                | + iEtablist - H | NITS MR/PELL | a,               |              |                              |              |
| II RABER                                | MR              |              | 629              |              | CHAME                        | Bn.          |
| <ul> <li>R58R2</li> <li>2015</li> </ul> | cel.ide4.com    |              | INCP音14014555号-2 | 43.227.196.2 | w23057383418.3cname.com. 158 | 12.8 mit 90a |
| C DOolalate                             | 共有1.受记录。日前      | 1/10         |                  |              |                              | N. X. X. N.  |
| C SPRINGER                              |                 |              |                  |              |                              |              |
| U EBSPSOK                               |                 |              |                  |              |                              |              |
| 59990                                   |                 |              |                  |              |                              |              |
| A ROTA                                  |                 |              |                  |              |                              |              |

| ✓ 频率设置 (未设置) |                 |        |
|--------------|-----------------|--------|
| 防护模式。        | : • ● 毎IP 〇 IP; | 和URL组合 |
| 防护频率         | 10              | 50     |
|              | 秒               | 次      |
| 防护措施         | 加入黑名单           | 600    |
|              |                 | 秒      |
|              | 提交清雪            | JP11   |

### 安全加速 CDN 限制上传文件格式

一般情况下用户搭建的网站可能存在各种漏洞,黑客可能可以利用这些网站漏洞上传文件、修改网站代码等等。 这是 CDN 防上传文件格式的方法

|                                                                   | 827                              | P            | CNAME                    | 推作                       |
|-------------------------------------------------------------------|----------------------------------|--------------|--------------------------|--------------------------|
| onside4.com                                                       | BHCPI@1401455559-2               | 43.227.196.2 | xi25057383418.1cname.com | Q# 9# 89                 |
| 代用1条记录,2081/172                                                   |                                  |              |                          | - Inc                    |
|                                                                   |                                  |              |                          |                          |
|                                                                   |                                  |              |                          |                          |
| 1                                                                 |                                  |              |                          |                          |
|                                                                   |                                  |              |                          |                          |
|                                                                   | 續:入门版                            |              |                          |                          |
| (1) (1) (1) (1) (1) (1) (1) (1) (1) (1)                           | 设置(未设置)                          |              |                          |                          |
| 5次酒                                                               |                                  |              |                          |                          |
| Eit walf                                                          | 设置(未设置)                          |              |                          |                          |
| atter<br>和<br>和                                                   | 设置(未设置)<br>2件上修设置                |              |                          | 防XSS跨站攻击设置               |
| ett<br>Alex NDS<br>Same                                           | 设置(未设置)<br>2件上作设置                |              |                          | 防XSS跨站攻击设置               |
| eit walf<br>eit alla<br>killi                                     | 设置(朱设置)<br>2件上传设置<br>文件后缀名:<br>  |              |                          | 防XSS跨站攻击设置<br>开关-软队类: 〇  |
| Rit walf                                                          | 设置(未设置)<br>2(件上传设置<br>文件后缀名:<br> |              |                          | 防XSS降姑攻击设置<br>开关-款从关: 〇  |
| Altan<br>和<br>和<br>和<br>和<br>初<br>方<br>文<br>文<br>初<br>前<br>文<br>文 | 设置(未设置)<br>2件上传设置<br>文件层缀名:<br>  |              |                          | 防XSSIP能放击设置<br>开关-款从关: 〇 |